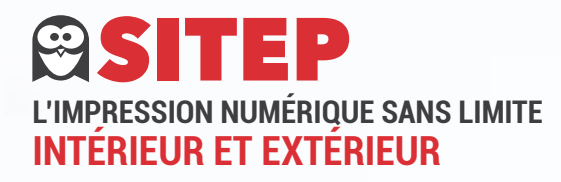

## PROCÉDURE DE TRANSFERT SUR NOTRE SERVEUR FTP

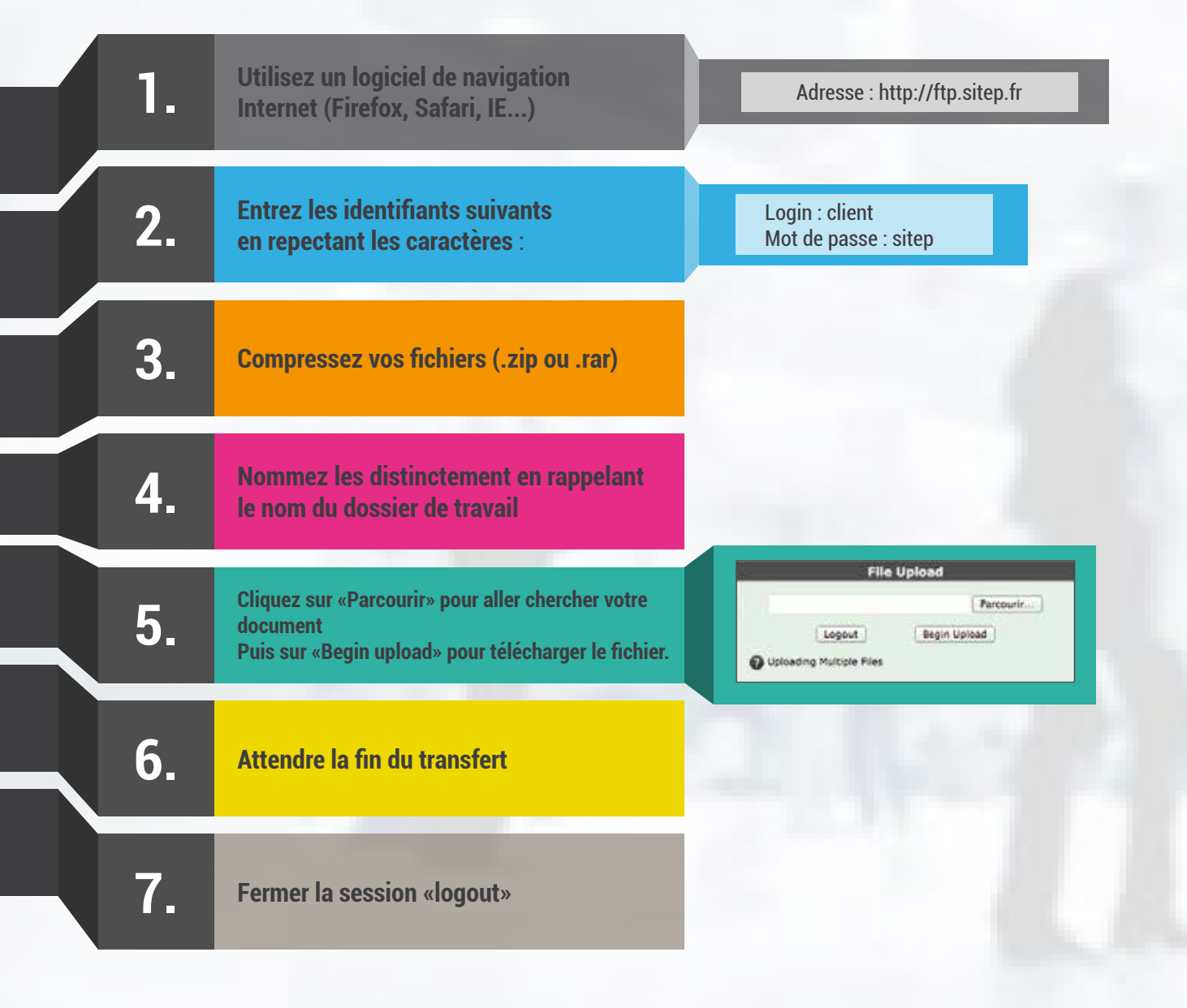

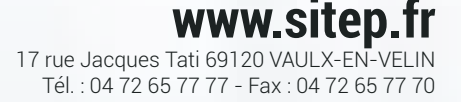